# Kā nosūtīt elektronisko pavadzīmi Edisoft Sistēmā bez pasūtījuma?

**INSTRUKCIJA** 1.0 Platformā

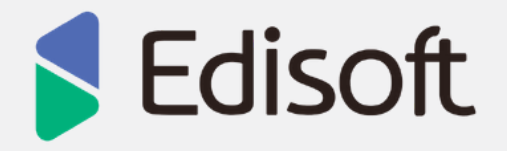

## <u>Saturs</u>

| Saturs                                           | 2    |
|--------------------------------------------------|------|
| Elektroniskās pavadzīmes veidošana un nosūtīšana | 3-19 |

### Edisoft sistēmas autorizācijas links https://service.ediweb.eu/edi/

**Pēc lietotāja vārda un paroles ievadīšanas lietotājs nonāk klientu daļā. Lietotāja vārdu un paroli var saglabāt ar paroļu menedžera pārlūka palīdzību. (zīm.1.)** *Paroles kombinācija katram uzņēmumam ir individuāla. To Jūs saņemat caur e-pastu no Edisoft darbinieka.* 

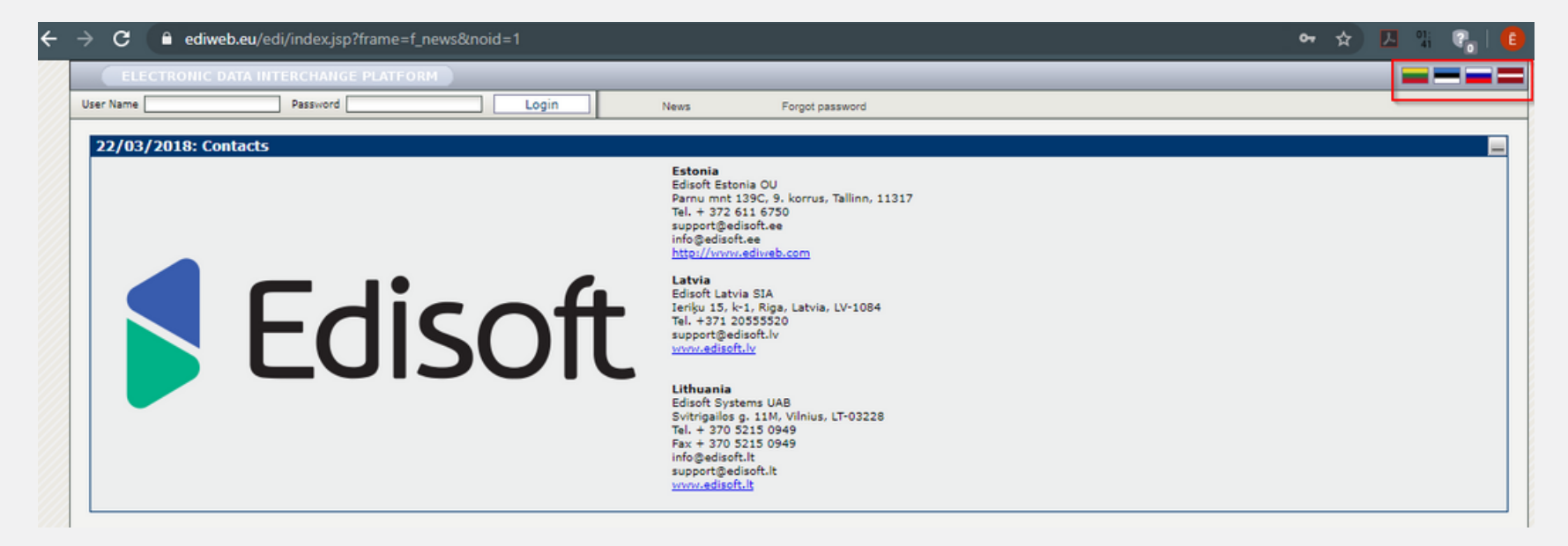

### Vispārīgie noteikumi:

1. Augšējā, labajā stūrī var izvēlēties valodu. Šī valoda ir sistēmas ieejas loga valoda. Pašu web-interfeisa valodu izvēlas uzstādījumos jau pēc autorizācijas.

2. Kā lietotāja vārdu, pēc noklusējuma, izmanto ILN numuru. Pēc lietotāja vārda un paroles ievadīšanas nospiediet pogu "Login".

3. Sadaļā "Attiecības"/"Relations" iespējams redzēt visus Jūsu sadarbības partnerus.

#### Sadaļā "Attiecības"/"Relations" iespējams redzēt visus Jūsu sadarbības partnerus. (zīm.2.)

| EDI Web                 | Atskaites          | Profils         | EdiAģents     | Ma      | sterdata     | Jaunumi | EdiEmai      | I Iziet               | 200   |
|-------------------------|--------------------|-----------------|---------------|---------|--------------|---------|--------------|-----------------------|-------|
| Dokumenti               | Attiecības         | Kjūd            | das           | Izveido | t pasūtījumu | A       | rchive       |                       | 00000 |
|                         |                    |                 |               |         |              |         |              |                       |       |
| Partneris (4)           |                    |                 |               |         |              |         |              | ?                     |       |
|                         |                    |                 | Meklēt        |         |              |         |              |                       |       |
| Attiecību tips          |                    | v               | /irziens Fo   | ormāts  | Versija      | Tests   | Tarifikācija | E-pasta<br>pazinojums |       |
| Edisoft Latvia SIA (47  | 51012510006) (Infe | ormācija) (Pied | g <u>āde)</u> |         |              |         |              |                       |       |
| E Rimi Latvia SIA (4751 | 008570007) (Inform | mācija) (Piegā  | de)           |         |              |         |              |                       | -     |
| ORDER                   |                    | IN              | I S           |         | _            |         |              |                       | 1     |
| INVOICE                 |                    | 0               | UT S          |         |              |         |              |                       |       |
| LOCCAT                  |                    | 0               | UT S          |         |              |         |              |                       |       |
| PRODUCTCATALOG          | 3                  | 0               | UT S          |         |              |         |              |                       |       |
| RECADV                  |                    | IN              | I S           |         |              |         |              |                       |       |
| APERAK                  |                    | IN              | ı s           |         |              |         |              |                       |       |
| RETANN                  |                    | IN              | I S           |         |              |         |              |                       |       |
| E Rimi Lietuva UAB (998 | 1237153176) (Info  | ormācija) (Piec | jāde)         |         |              |         |              |                       |       |
| OPDER                   |                    | IN              |               |         |              |         |              |                       | 20    |

# No saraksta izvēlieties nepieciešamo partneri. Lai nosūtītu elektronisko rēķinu, izvēlieties attiecību tipu "INVOICE". (zīm.3.)

|                   | EDIWeb               | Atskaites        | Profils                    | EdiAģents           | Masterdata  | J       | aunumi  |
|-------------------|----------------------|------------------|----------------------------|---------------------|-------------|---------|---------|
| Dokumenti         | Attiecības           |                  | Kļūdas                     | Izveidot pasūtījumu | Templates   |         | Grozs   |
| artneris (3)      |                      |                  |                            |                     |             |         |         |
|                   |                      |                  |                            | Meklēt              | ]           |         |         |
| Attiecību tij     | os                   |                  |                            |                     | Virziens    | Formāts | Versija |
| Diāna AS (Iep     | irkumu grupa SIA) (4 | 750959000007) (  | Informācija) (Piec         | <u>jāde)</u>        |             |         |         |
| ORDER             |                      |                  |                            |                     | IN          | S       |         |
| INVOICE           |                      |                  |                            |                     | OUT         | S       |         |
| PRODUCTO          | ATALOG               |                  |                            |                     | OUT         | S       |         |
| ] Tirdzniecības r | nams Kurši SIA (9973 | 494995002) (Info | ormācija) <u>(Pieg</u> āde | <u>e)</u>           |             |         |         |
| INVOICE           |                      |                  |                            |                     | OUT         | S       |         |
|                   |                      |                  |                            |                     | 100 C 100 C | 1.00    |         |

#### Atvērsies saraksts, kurā redzami visi konkrētajam partnerim nosūtītie rēķini. (zīm.3.)

| Dokumenti       | Attiec ibas                                     | Kļūdas                   | Izveidot pasú                | ūtījumu Te                     | mplates           | Grozs                        |             | Arhīvs                           |                                     |
|-----------------|-------------------------------------------------|--------------------------|------------------------------|--------------------------------|-------------------|------------------------------|-------------|----------------------------------|-------------------------------------|
|                 |                                                 | Atpakal                  | Izveidot                     | Izvēlēties visu No             | raidit visu P     | apildfunkcijas               | Eksportēt ¥ |                                  |                                     |
| :: KU-ZILĀ EZEI | RZEME SIA->Pavadzīme->Tirdzr                    | niecības nams Kuri       | i SIA ::                     |                                |                   |                              |             |                                  | 2 00                                |
|                 | Dokumenta numurs:                               |                          | 1                            |                                | Piegādes viet     | tai                          |             | Says Partnera                    |                                     |
|                 | Dokumenta datums no:                            |                          |                              |                                | Dokumenta d       | datums līdz:                 |             |                                  |                                     |
|                 | Izveidošanas datums no:                         |                          |                              |                                | Izveidošanas      | datums līdz:                 |             |                                  |                                     |
|                 | Meklēt pēc (Nosaukums, GVN):                    | - •                      |                              |                                | Izveidošanas      | tips: -                      |             |                                  | •                                   |
|                 | Nosaukums:                                      | •                        | *                            |                                | GVN:              | Γ                            |             | Savs                             |                                     |
|                 | Partneris:                                      | Tirdzniecības nar        | ns Kurši SIA                 |                                | Dokumenta f       | unkcijas kods: -             |             | •                                |                                     |
|                 | Dokumenta nosaukuma kods:                       | -                        |                              |                                | ▼ Saņemšanas      | tips: -                      |             | •                                |                                     |
|                 | Statuss:                                        |                          | •                            |                                | Atsauces nur      | nurs :                       |             |                                  |                                     |
|                 | Parādīt kļūdu:                                  | -                        | •                            |                                |                   |                              |             |                                  |                                     |
|                 | Piegādes datums no:                             |                          | []                           |                                | Piegādes dat      | ums līdz:                    |             |                                  |                                     |
|                 | Izveidotājs:                                    | -                        |                              |                                |                   |                              |             |                                  |                                     |
|                 | Statura iemēsis:                                |                          |                              |                                |                   |                              |             |                                  |                                     |
|                 |                                                 |                          |                              | Meklét                         |                   |                              |             |                                  |                                     |
| #               | Sanēmējs 🛛 Sane                                 | emšanas Pārs<br>ms laiks | katīšanas Izlasīša<br>datums | nas <u>Dokumenta</u><br>numurs | Dokumen<br>datums | ta <u>Piegādes</u><br>datums | Izlasīts    | <u>Klūdas</u><br>tips atpazīšana | <u>Pietrūkst</u><br>as laiks summas |
| 1               | Tirdzniecības nams 10/07/2<br>Kurši SIA 13:51:2 | 015                      | 10/07/20:<br>14:00:42        | 15 KZE 117531                  | 10/07/2019        | 5 10/07/201                  | 5 🗹         |                                  |                                     |
| 2               | Tirdzniecības nams 09/07/2<br>Kurši SIA 10:29:3 | 015                      | 09/07/20:                    | 15 KZE 117492                  | 09/07/201         | 5 09/07/201                  | .5 🛛 📕      |                                  |                                     |
| 3               | Tirdzniecības nams 09/07/2<br>Kurši SIA 10:25:2 | 015                      | 09/07/20:<br>10:36:09        | 15 KZE 117496                  | 09/07/2015        | 5 09/07/201                  | 5 🗹         |                                  |                                     |

Zīm. 4. Nosūtīto rēķinu saraksts

#### Lai nosūtītu jaunu rēķinu nospiediet pogu "Izveidot". (zīm.5.)

| 200          | EDIWED AL                                                                                                    | skalles                          | Profils              | EdiAgents       | Maste                                                                       | irdata                                                                                             | Jaunumi     | EdiEmail                      | Iziet |
|--------------|----------------------------------------------------------------------------------------------------|----------------------------------|----------------------|-----------------|-----------------------------------------------------------------------------|----------------------------------------------------------------------------------------------------|-------------|-------------------------------|-------|
| Dokumenti    | Attiec ības                                                                                                    | Kļūdas                           | Izveidot p           | asūtījumu       | Templates                                                                   | Grozs                                                                                              |             | Arhīvs                        |       |
|              |                                                                                                    | Atpakaj                          | Izveidot             | Izvēlēties visu | Noraidit visu                                                               | Papildfunkcijas                                                                                    | Eksportët V | ]                             |       |
| J-ZILĀ EZERZ | EME SIA->Pavadzīme->Tirdz                                                                                                    | niecības nams Kurš               | SIA ::               |                 |                                                                             |                                                                                                    |             |                               | 2 0   |
|              | Dokumenta numurs:<br>Dokumenta datums no:<br>Izveidošanas datums no:<br>Meklēt pēc (Nosaukums, GVN):<br>Nosaukums:<br>Partneris:<br>Dokumenta nosaukuma kods: | □<br>□<br>□<br>Tirdzniecības nam | <br><br>Is Kurši SIA |                 | Piegādes<br>Dokumei<br>Izveidoš:<br>Izveidoš:<br>GVN:<br>Dokumei<br>Saņemša | vieta:<br>nta datums līdz:<br>anas datums līdz:<br>anas tips:<br>nta funkcijas kods:<br>unas tips: |             | Savs Partnera<br><br><br>Savs | T     |
|              | Statuss:<br>Parādīt kļūdu:<br>Piegādes datums no:<br>Izveidotājs:<br>Statura iemēsls:                                                                         | •<br>•<br>•                      | •<br>•               | •               | Atsauces<br>Piegādes                                                        | numurs :<br>datums līdz:                                                                           |             |                               | ß     |

Zīm. 5. Rēķina nosūtīšana

Atvērsies rēķina "galvene", ar zvaigznītēm (\*) norādītie lauki ir OBLIGĀTI jāaizpilda. Ja nepieciešams norādīt datumu, nospiediet uz "…" un kalendārā atzīmējiet nepieciešamo datumu. Lai norādītu valūtu, ievadiet tās 3 burtu saīsinājumu, piemēram, EUR. (zīm.6.)

|                                                                                                    | EDIWeb                                                                       | Atskaites                                                                       | Profils Edi4                       | Aģents Ma                                                                                                    | sterdata                                                                                                    | Jaunumi           | EdiEmail | Iziet |
|----------------------------------------------------------------------------------------------------|------------------------------------------------------------------------------|---------------------------------------------------------------------------------|------------------------------------|----------------------------------------------------------------------------------------------------|----------------------------------------------------------------------------------------------------|-------------------|----------|-------|
| Dokumenti                                                                                                    | Attiecības                                                                   | Kļūdas                                                                          | Izveidot pasūtījumu                | Templates                                                                                                    | Grozs                                                                                                    | Arhīvs            | 8        |       |
| Dokuments                                                                                                    | Pielikumi                                                                    | Atpakaj                                                                         | Pievienot rindu Atjaun             | ināt Sūtīt                                                                                                    | Parakstit&Sagla                                                                                                  | Papildfunkcijas 1 |          | 2     |
| Pavadzīme —<br>Faila formāts au<br>Fails(*.xml):<br>PPR numurs *<br>PPR datums *:<br>Dokumenta fun<br>Document Nam<br>Apmaksas datu<br>Piegādes datum<br>Apmaksas term<br>Valūta *: | ıgšupielādēšanai:<br>kcijas kods:<br>e Code:<br>ms<br>s<br>s<br>iņš dienās : | Standarts<br>Izvēlēties failu Nav izvēlē<br>14/07/2015<br>Oriģināls<br>-<br>EUR | ▼<br>ts neviens fails Ielādēt<br>▼ | Atsauces<br>Pircēja pasūti<br>Pircēja pasūti<br>Paziņojuma p<br>Receivirg adv<br>Nosūtīšanas u<br>PPR atsauces<br>PPR atsauces<br>(+) Jekraušar | juma numurs :<br>juma datums:<br>ar saņemšanu Nr. :<br>ice date:<br>numurs *:<br>numurs :<br>datums:<br>as vieta |                   | •        |       |
| Saimnieciskā di<br>Piezīmes :<br>Pārdevējs<br>Pārdevēja GVN<br>Pārdevējs:<br>(+) Papildināt                                                                                         | arījuma apraksts :<br>•:                                                     | Preču piegāde<br>4750737000007                                                  | <b>T</b>                           | Piegādes vieta<br>Piegādes GVN<br>Piegādes vieta<br>Individuālais<br><u>(+)</u> Papildini                                                       | a<br>s nosaukums:<br>komersants:<br>it                                                                           |                   |          | ]     |
| Pircējs                                                                                                    |                                                                              |                                                                                 |                                    | Parakstītājs -<br>Parakstītājs:                                                                                                    |                                                                                                    |                   |          |       |

#### OBLIGĀTI jāaizpilda aile "Piegādes vieta", nospiežot uz "...". (zīm.7.)

| Dokuments Pielikum                                                                                                    |                                                                                                    |                                                                                                    |
|----------------------------------------------------------------------------------------------------|----------------------------------------------------------------------------------------------------|----------------------------------------------------------------------------------------------------|
| PPR ::                                                                                                    |                                                                                                    |                                                                                                    |
| Pavadzīme<br>Faila formāts augšupielādēšanai:<br>Fails(*.xml):<br>PPR numurs *:<br>PPR datums *:<br>Dokumenta funkcijas kods:<br>Document Name Code:<br>Apmaksas datums *:<br>Piegādes datums *:<br>Apmaksas termiņš dienās :<br>Valūta *: | Standarts     ▼       Izvēlēties failu     Nav izvēlēts neviens fails     Ielādēt       14/07/2015      Nav izvēlēts neviens fails       Oriģināls     •     ▼            EUR     ▼ | Atsauces         Pircēja pasūtījuma numurs :         Pircēja pasūtījuma datums:         Pircēja pasūtījuma datums:         Paziņojuma par saņemšanu Nr. :         Receiving advice date:         Nosūtīšanas numurs *:         PPR atsauces numurs :         PPR atsauces datums:            (+) Iekraušanas vieta |
| Saimnieciskā darījuma apraksts :<br>Piezīmes :<br>Pārdevējs<br>Pārdevēja GVN *:<br>Pārdevējs:<br>(+) Pasildināt                                                                                                    | Preču piegåde ▼<br>4750737000007<br>KU-ZILĀ EZERZEME SIA                                                                                                    |                                                                                                    |

#### Zīm. 7. Piegādes vietas izvēle

No iepriekš ielādētā piegādes vietu kataloga (Location Catalogue) iespējams izvēlēties nepieciešamo veikalu, kur prece tiks piegādāta. Pēc piegādes vietas izvēles, Jūs atgriezīsieties atpakaļ elektroniskā pavadzīmē. (zīm.8.)

| ELECTRONIC D                  | ATA INTERCHANG                  | E PLATFORM    |                      |                                               |                |               |                |                  |                  |               |                                |                         |                                                    |
|-------------------------------|---------------------------------|---------------|----------------------|-----------------------------------------------|----------------|---------------|----------------|------------------|------------------|---------------|--------------------------------|-------------------------|----------------------------------------------------|
|                               | EDIWeb                          | Atskaites     | Profile              | s EdiAģents                                   | Masterd        | lata          | Jau            | numi             | E                | diEmail       |                                | Iziet                   |                                                    |
| Dokumenti                     | Attiec Tbas                     | 5             | Kļūdas               | Izveidot pasūtījumu Tem                       | plates         |               | Grozs          |                  | Arhīvs           |               |                                |                         |                                                    |
| :: lv.fis.edi.ui.client.      | loc.cats.db.label ::            |               |                      |                                               |                |               |                |                  |                  |               |                                |                         | 2 🖩 🔍                                              |
| <u>Sanēmēja</u><br><u>GVN</u> | <u>Sanēmēja</u><br>nosaukums    | ILN           | <u>Nosaukums</u>     | <u>Iela</u>                                   | <u>Pilsēta</u> | <u>Novāds</u> | Korpuss<br>Nr. | Dzīvokļis<br>Nr. | Pasta<br>indekss | <u>Valsts</u> | <u>Sūtītāja</u><br><u>kods</u> | <u>Saņēmēja</u><br>kods | <u>Galv.</u><br>nodalas<br>kods<br>pie<br>sūtītāja |
| 9973494995002                 | Tirdzniecības<br>nams Kurši SIA | 9973494995002 | 01.BN Brīvības iela  | Brīvības gatve 301                            | Rīga           |               |                |                  | LV-1006          | LV            | 01                             |                         |                                                    |
| 9973494995002                 | Tirdzniecības<br>nams Kurši SIA | 9973494995026 | 12.Ventspils veikals | Rūpniecības iela 16                           | Ventspils      |               |                |                  |                  | LV            | 12                             |                         |                                                    |
| 9973494995002                 | Tirdzniecības<br>nams Kurši SIA | 9973494995033 | 13.Dobeles veikals   | Liepājas šoseja 19b,<br>Dobeles nov.          | Dobele         |               |                |                  |                  | LV            | 1301                           |                         |                                                    |
| 9973494995002                 | Tirdzniecības<br>nams Kurši SIA | 9973494995040 | 14.Dreiliņu veikals  | Dreiliņi, Stopiņu nov.                        |                |               |                |                  |                  | LV            | 1401                           |                         |                                                    |
| 9973494995002                 | Tirdzniecības<br>nams Kurši SIA | 9973494995064 | 16.Jelgava           | Rūpniecības iela 22a                          | Jelgava        |               |                |                  |                  | LV            | 1601                           |                         |                                                    |
| 9973494995002                 | Tirdzniecības<br>nams Kurši SIA | 9973494995071 | 18.Kuldiga           | Jelgavas iela 59, Kuldīgas<br>nov.            | Kuldīga        |               |                |                  | LV-3301          | LV            | 1801                           |                         |                                                    |
| 997349499500                  | Tirdzniecības<br>nams Kurši SIA | 9973494995088 | 19.Daugavpils        | Krāslavas 1, Naujenes pag.<br>Daugavpils nov. | Vecstropi      |               |                |                  |                  | LV            | 1901                           |                         |                                                    |
| 0072404005002                 | Tirdaniacibae                   | 0072404005005 | 22 Jürmala           | Vanstnila časoja 70                           | 10 cm ala      |               |                |                  |                  | IV            | 2201                           |                         |                                                    |

#### Zīm.8. Piegādes vietu katalogs

#### Preču rindu pievienošanai nospiediet pogu "Pievienot rindu" (zīm.9.)

|                 | EDIWeb              | Atskaites                 | Profils                | EdiAgents  | Mas                            | terdata           | Jaunumi           | EdiEmail | Iziet |
|-----------------|---------------------|---------------------------|------------------------|------------|--------------------------------|-------------------|-------------------|----------|-------|
| Dokumenti       | Attiecības          | Kļūdas                    | Izveidot pa            | asūtījumu  | Templates                      | Grozs             | ,                 | Arhīvs   |       |
|                 |                     | Atpakaj                   | Pievienot rindu        | Atjaunināt | Sūtīt                          | Parakstit&Sagla   | Papildfunkcijas ' |          |       |
| Dokuments       | Pielikumi           | i                         |                        |            |                                |                   |                   |          |       |
| PR ::           |                     |                           |                        |            |                                |                   |                   |          | 2 -   |
| Pavadzīme —     |                     |                           |                        |            | Atsauces-                      |                   |                   |          |       |
| Faila formāts a | ugšupielādēšanai:   | Standarts                 |                        | T          | Pircēja pasūtīj                | uma numurs :      |                   |          |       |
| Fails(*.xml):   |                     | Izvēlēties failu Nav izvē | ilēts neviens fails Ie | elādēt     | Pircēja pasūtīj                | uma datums:       |                   |          |       |
| PPR numurs      |                     |                           |                        |            | Paziņojuma pa                  | r saņemšanu Nr. : |                   |          |       |
| PPR datums *:   |                     | 14/07/2015                |                        |            | Receiving advi                 | ce date:          |                   |          |       |
| Dokumenta fu    | nkcijas kods:       | Oriģināls                 |                        |            | Nosūtīšanas n                  | umurs *:          |                   |          |       |
| Document Nan    | ne Code:            | •                         |                        | T          | PPR atsauces                   | numurs :          |                   |          |       |
| Apmaksas dat    | ums *:              |                           |                        |            | PPR atsauces                   | datums:           |                   |          |       |
| Piegādes datu   | ms *:               |                           |                        |            | I                              |                   |                   |          |       |
| Apmaksas terr   | niņš dienās :       |                           |                        |            | (+) Iekraušan                  | as vieta          |                   |          |       |
| Valūta *:       |                     | EUR                       |                        | T          |                                |                   |                   |          |       |
| Saimnieciskā o  | larījuma apraksts : | Preču piegāde             |                        | T          |                                |                   |                   |          |       |
| Piezīmes :      |                     |                           |                        |            | Piegādes vieta                 |                   |                   |          |       |
|                 |                     |                           |                        |            | Piegādes GVN                   |                   |                   |          |       |
| - Pārdevēis     |                     |                           |                        |            | Piegādes vieta                 | s nosaukums:      |                   |          |       |
|                 |                     |                           |                        |            | The state of the second second |                   |                   |          |       |

Zīm. 9. Jaunas preces pievienošana

Tālāk Jums jāizvēlas viens no aizpildīšanas variantiem:

<u>1.aizpildīšanas variants (Ja Sistēmā ir ielādēts preču sortiments PROCAT)</u>

Nospiediet uz "..." un izvēlieties nepieciešamo preci no saraksta. (zīm.10.)

| EAN : S-R R-R Pircēja prec                                                                                                    | xods :                                                                      |
|----------------------------------------------------------------------------------------------------|-----------------------------------------------------------------------------|
| Piegādātāja preces kods :       Preces apral         Preču skaits iepakojumā :       Mērvienība :         Pircēja pasūtijuma numurs :       Pircēja pasūtijuma numurs :         Preces cena bez PVN ":       Daudzums         Nodokļa likme ":       Pinzēja pasūtijuma numurs :         Nodokļa likme ":       Pinzēja pasūtijuma numurs :         Akcizes nodoklis:       Atsauces tip         Akcizes numurs :       Deriguma tu         Sērijas numurs:       Rēķina atsauces datums:         Aizrādījumi:          Piegādes atlaide: | ::   ma datums :   rija ■:   standarts   vrs:   up5:   s numurs:   s:     · |
|                                                                                                    | _                                                                           |

#### Uzklikšķiniet uz nepieciešamās preces nosaukuma (zīm.11.)

|                 | EDIWeb                 | Atskaites                | Profils               | EdiAgents               | Mas           | terdata Jau            | numi    | EdiE                       | mail   | Iziet                       |
|-----------------|------------------------|--------------------------|-----------------------|-------------------------|---------------|------------------------|---------|----------------------------|--------|-----------------------------|
| Dokumenti       | Attiec ības            | Kļūc                     | das Izveido           | ot pasūtījumu           | Templates     | Grozs                  |         | Arhīvs                     |        |                             |
| eču katalogs :: |                        |                          |                       |                         |               |                        |         |                            |        | 2 🖽 (                       |
|                 | Svītrkods:             | Nosau                    | ukums:                | Pircēja preces kods     | :             | Pārdevēja preces kod   | s :     |                            | Meklēt |                             |
| Svitrkods       | Pircēja preces<br>kods | Pārdevēja preces<br>kods | Apraksts              |                         |               | Preces cena bez<br>PVN | Atlaide | Preču skaits<br>iepakojumā |        | Min. pasūtāmais<br>daudzums |
| 412700541709    |                        | 1009579                  | PRODUKTS              |                         |               | 1.45                   |         |                            | 1.00   |                             |
| 010789878757    |                        | 1463                     | Krāsas un lakas noņ   | emējs TX-10 Bartoline   | e 500 ml      | 3.30                   |         |                            | 1.00   |                             |
| 010789878771    |                        | 2697                     | Krāsas un lakas noņ   | emējs TX-10 Bartoline   | e 1 ltr       | 4.62                   |         |                            | 1.00   |                             |
| 010789878764    |                        | 6067                     | Krāsas un lakas noņ   | emējs TX-10 Bartoline   | 2.5 ltr       | 10.50                  |         |                            | 1.00   |                             |
| 010789878788    |                        | 6066                     | Krāsas un lakas noņ   | emējs TX-10 Bartoline   | e 5 ltr       | 19.83                  |         |                            | 1.00   |                             |
| 010789444815    |                        | 1950                     | Līdzeklis tapešu noņ  | emšanai 500 ml          |               | 1.99                   |         |                            | 1.00   |                             |
| 010789594893    |                        | 3780                     | Tīrs sveķu terpentīn  | s "BARTOLINE" 250 m     |               | 1.77                   |         |                            | 1.00   |                             |
| 010789595005    |                        | 3781                     | Tīrs sveķu terpentīn  | s "BARTOLINE" 500 m     | 1             | 2.68                   |         |                            | 1.00   |                             |
| 010789925192    |                        | 3578                     | Šķīdinātājs "WHITE    | SPIRIT" Bartoline 500   | ml            | 0.98                   |         |                            | 1.00   |                             |
| 010789925406    |                        | 3580                     | Šķīdinātājs "WHITE    | SPIRIT" Bartoline 1 ltr |               | 1.62                   |         |                            | 1.00   |                             |
| 010789925024    |                        | 3581                     | Šķīdinātājs "WHITE    | SPIRIT" Bartoline 2 ltr |               | 2.99                   |         |                            | 1.00   |                             |
| 010789925246    |                        | 3582                     | Šķīdinātājs "WHITE    | SPIRIT" Bartoline 4 ltr |               | 5.41                   |         |                            | 1.00   |                             |
| 010789515133    |                        | 3776                     | Terpentīna aizstājēj: | s "BARTOLINE" 750 m     |               | 1.48                   |         |                            | 1.00   |                             |
| 010789514990    |                        | 3777                     | Terpentīna aizstājēj  | s "BARTOLINE" 2         |               | 3.10                   |         |                            | 1.00   |                             |
| 010789515393    |                        | 3778                     | Terpentīna aizstājēj  | s "BARTOLINE" 4 I       |               | 5.78                   |         |                            | 1.00   |                             |
| 010789340018    |                        | 1964                     | Logu ķite uz lineļļas | pamata "LINSEED OIL     | PUTTY" 0.5 Kg | 1.15                   |         |                            | 1.00   |                             |
| 010789340025    |                        | 1965                     | Logu ķite uz lineļļas | pamata "LINSEED OIL     | PUTTY" 1 Kg   | 1.89                   |         |                            | 1.00   |                             |
| 010789340056    |                        | 3573                     | Logu ķite uz lineļļas | pamata "LINSEED OIL     | PUTTY" 10 Kg  | 11.88                  |         |                            | 1.00   |                             |
| 010789340063    |                        | 4087                     | Logu kite uz linellas | pamata "LINSEED OIL     | PUTTY" 25 Kg  | 24.79                  |         |                            | 1.00   |                             |

#### Pēc produkta izvēles, atkal atvērsies produkta kartiņa, tikai jau ar aizpildītiem laukiem. Laukā "Daudzums" ierakstiet nepieciešamo preču daudzumu. (zīm.12.)

| ELECTRONIC                                                                                                    | DATA INTERCHANGE P                                                                                                    | LATFORM   |                                                     |            |                                                                                                    |         |                                                     |           |     |
|----------------------------------------------------------------------------------------------------|----------------------------------------------------------------------------------------------------|-----------|-----------------------------------------------------|------------|----------------------------------------------------------------------------------------------------|---------|-----------------------------------------------------|-----------|-----|
|                                                                                                    | EDIWeb                                                                                                    | Atskaites | Profils                                             | EdiAgents  | Masterdata                                                                                                    | Jaunumi | EdiEmail                                            | Iziet     | 000 |
| Dokumenti                                                                                                    | AttiecTbas                                                                                                    | Kļūdas    | Izveidot p                                          | pasūtījumu | Templates                                                                                                    | Grozs   | Arhīvs                                              |           |     |
| :: PPR rinda ::<br>EAN<br>Piegā<br>Preču<br>Pircē;<br>Prece<br>Nodo<br>Prece<br>Akcīz<br>Atsau<br>Sērija<br>Aizrā<br>Rēķin | :<br>dātāja preces kods :<br>i skaits iepakojumā :<br>ia pasūtījuma numurs :<br>is cena bez PVN *:<br>kļa likme *:<br>is cena ar PVN:<br>es nodoklis:<br>ices numurs :<br>as numurs:<br>dījumi:<br>ia atsauces datums: |           | 5010789444815<br>2697<br>1.000<br>4.6200<br>21.0000 |            | Pircēja preces kods :<br>Preces apraksts :<br>Mērvienība :<br>Pircēja pasūtījuma datums<br>Daudzums *:<br>Nodokļa kategorija *:<br>Atsauces tips :<br>Palaišanas numurs:<br>Derīguma termiņš:<br>Rēķina atsauces numurs:<br>CMR:<br>Izcelsmes valsts: | :       | Krāsas un lakas noņen<br>GAB<br>Standarts<br>Latvia | <br><br>▼ |     |

Zīm. 12. Aizpildīta produktu kartiņa

#### **2.aizpildīšanas variants (Kartiņa jāaizpilda manuāli)**

# Visi obligāti aizpildāmie lauki ir atzīmēti ar zvaigznītēm (\*). Lai pabeigtu datu ievadīšanu nospiediet "Izveidot" (zīm. 13.)

|                                                                                              | EDIWeb                                                                                        | Atskaites | Profils                        | EdiAgents                                                          | Masterdata                                                                                                    | Jaunumi | EdiEmail                    | Iziet | 200000 |
|----------------------------------------------------------------------------------------------|-----------------------------------------------------------------------------------------------|-----------|--------------------------------|--------------------------------------------------------------------|----------------------------------------------------------------------------------------------------|---------|-----------------------------|-------|--------|
| Dokumenti                                                                                    | Attiec ības                                                                                   | K         | ļūdas Izveidot                 | pasūtījumu                                                         | Templates                                                                                                    | Grozs   | Arhīvs                      |       |        |
| :: PPR rinda ::<br>EAN :<br>Piegādāt<br>Preču sk<br>Pircēja p                                | tāja preces kods :<br>kaits iepakojumā :<br>pasūtījuma numurs :                               |           | 5010789444815<br>2697<br>1.000 |                                                                    | Pircēja preces kods :<br>Preces apraksts :<br>Mērvienība :<br>Pircēja pasūtījuma datums :                                                                  | :       | Krāsas un lakas noņe<br>GAB | rmēja |        |
| Preces c<br>Nodokja<br>Preces c<br>Akcīzes<br>Atsauces<br>Sērijas n<br>Aizrādīju<br>Rēķina a | tena bez PVN *:<br>likme *:<br>nodoklis:<br>s numurs :<br>numurs:<br>umi:<br>itsauces datums: |           | 4.6200<br>21.0000              | ▼<br>■<br>■<br>■<br>■<br>■<br>■<br>■<br>■<br>■<br>■<br>■<br>■<br>■ | Daudzums *:<br>Nodokļa kategorija *:<br>Atsauces tips :<br>Palaišanas numurs:<br>Derīguma termiņš:<br>Rēķina atsauces numurs:<br>CMR:<br>Izcelsmes valsts: |         | Standarts                   |       |        |
| L                                                                                            |                                                                                               |           |                                | Atpakaj                                                            | Izveidot                                                                                                    |         |                             |       |        |

#### Pēc visu rēķina rindu aizpildīšanas nospiediet pogu "Sūtīt" (zīm.14.)

| EDIWeb                           | Atskaites                               | Profils EdiAģents          | Masterdata                     | Jaunumi           | EdiEmail | Iziet |
|----------------------------------|-----------------------------------------|----------------------------|--------------------------------|-------------------|----------|-------|
| Dokumenti Attiecības             | Kļūdas                                  | Izveidot pasūtījumu        | Templates Grozs                | Ar                | hīvs     |       |
|                                  |                                         |                            |                                |                   |          |       |
|                                  | Атракај                                 | Pievienot Findu Atjauninat | Sutit                          | a Papildrunkcijas |          |       |
| Dokuments Pielikumi              |                                         |                            |                                |                   |          |       |
| R ::                             |                                         |                            |                                |                   |          | 2     |
| Pavadzīme                        |                                         |                            | - Atsauces                     |                   |          |       |
| Faila formāts augšupielādēšanai: | Standarts                               | •                          | Pircēja pasūtījuma numurs :    |                   |          |       |
| Fails(*.xml):                    | Izvēlēties failu Nav izvēlēts           | neviens fails Ielādēt      | Pircēja pasūtījuma datums:     |                   |          |       |
| PPR numurs *:                    | 4582668                                 |                            | Paziņojuma par saņemšanu Nr. : |                   |          |       |
| PPR datums *:                    | 15/07/2015                              |                            | Receiving advice date:         |                   |          |       |
| Dokumenta funkcijas kods:        | Oriģināls                               |                            | Nosūtīšanas numurs *:          | 4582668           |          |       |
| Document Name Code:              |                                         | •                          | PPR atsauces numurs :          |                   |          |       |
| Apmaksas datums *:               | 15/07/2015                              |                            | PPR atsauces datums:           |                   |          |       |
| Piegādes datums *:               | 15/07/2015                              |                            |                                |                   |          |       |
| Apmaksas termiņš dienās :        |                                         |                            | (+) Iekraušanas vieta          |                   |          |       |
| Valuta *:                        | EUR<br>Drežu pisežde                    |                            |                                |                   |          |       |
| Dietimes                         | Precu piegade                           |                            | - Piedādes vieta               | 5                 |          |       |
|                                  |                                         |                            | Piecodes CUN:                  | 0073404005118     | 5        |       |
|                                  |                                         |                            | Piepādes vietas posaukums:     | 25.Saulkrasti     |          |       |
| Pardevējs                        | 1.0000000000000000000000000000000000000 |                            | Individuālais komersants:      |                   |          |       |
| Pārdevēja GVN *:                 | 4750737000007                           |                            | (+) Papildināt                 |                   |          |       |
| Pārdevējs:                       |                                         |                            |                                |                   |          |       |
| (+) Papildinat                   |                                         |                            |                                |                   |          |       |
|                                  |                                         |                            | Paraketitisie                  |                   |          |       |
| Pircējs                          |                                         |                            | Paraksutajs:                   |                   |          |       |
| Pircēja GVN *:                   | 9973494995002                           |                            |                                |                   |          |       |
| Pircēja nosaukums:               | Tirdzniecības nams Kurši Si             | A                          | Saņēmējs-                      |                   |          |       |

Parādīsies uzraksts ar lūgumu pārbaudīt kopējās summas. Nepieciešams salīdzināt kopējās summas ar papīra eksemplāru. Ja summas atšķiras, tās OBLIGĀTI ir jāizlabo atbilstoši papīra pavadzīmei. (zīm.15.)

| 000000                                       | EDIWeb                 | , )                                 | Atskaites                          | Profils                          | E                                      | EdiAgents                                                         | Masterda                                                           | ata                                                                      | Jaunumi                                                    |                                                                                             | EdiEma                                             | ail                                                               | Iz                                                                      | iet                                                                       |
|----------------------------------------------|------------------------|-------------------------------------|------------------------------------|----------------------------------|----------------------------------------|-------------------------------------------------------------------|--------------------------------------------------------------------|--------------------------------------------------------------------------|------------------------------------------------------------|---------------------------------------------------------------------------------------------|----------------------------------------------------|-------------------------------------------------------------------|-------------------------------------------------------------------------|---------------------------------------------------------------------------|
| okumenti                                     |                        | Attiecības                          | Kļūda                              | s Izveidot j                     | pasütījumu                             | , ·                                                               | Templates                                                          | Groz                                                                     | 5                                                          | Arhīv                                                                                       | 8                                                  |                                                                   |                                                                         |                                                                           |
| Pircēja GVN<br>Pircēja nosau<br>(+) Papildin | :<br>ukums:<br>iät     |                                     | 99734949950<br>Tirdzniecības       | 002<br>: nams Kurši SIA          |                                        |                                                                   | Parakstītājs<br>Parakstītājs:                                      |                                                                          |                                                            |                                                                                             |                                                    |                                                                   |                                                                         |                                                                           |
| G                                            | }                      |                                     |                                    |                                  |                                        |                                                                   | Saņēmējs<br>Saņēmēja GVN:<br>Saņēmēja nosaul                       | kums:                                                                    |                                                            | 9973494995<br>Tirdzniecība                                                                  | 002<br>s nams l                                    | Kurši SIA                                                         |                                                                         |                                                                           |
| rindas ::                                    |                        |                                     |                                    | -                                |                                        |                                                                   |                                                                    |                                                                          |                                                            |                                                                                             |                                                    |                                                                   |                                                                         | 2 🖽                                                                       |
| Nr. EAN                                      | N                      | Pircēja<br>preces kods              | Piegādātāja<br>preces kods         | Preces apraksts                  |                                        | Daudzur                                                           | ms Preces cena<br>bez PVN                                          | Nodokļa<br>likme                                                         | Preces cena<br>ar PVN                                      | Nodokja<br>kategorij                                                                        | a b                                                | umma<br>ez PVN                                                    | PVN<br>summa                                                            | Mērvienība                                                                |
| Nr. EAN                                      | <b>V</b><br>0789444815 | Pircēja<br>preces kods              | Piegādātāja<br>preces kods<br>2697 | Preces apraksts                  |                                        | Daudzur<br>12.0                                                   | ms Preces cena<br>bez PVN                                          | Nodokļa<br>likme<br>21.0000                                              | Preces cena<br>ar PVN                                      | Nodokļa<br>kategorij<br>Stan                                                                | a b                                                | umma<br>ez PVN<br>55.4400                                         | PVN<br>summa<br>11.6424                                                 | <b>Mērvienīb</b><br>GAB                                                   |
| Nr. EAN                                      | audit ko               | Pircēja<br>preces kods<br>pējās sun | Piegādātāja<br>preces kods<br>2697 | Preces apraksts<br>nepieciešams, | izlabo<br>Rindu<br>skaits<br>kopā      | Daudzur<br>12.0<br>Dt atbilsto<br>Bāzes skaits<br>kopā            | ns Preces cena<br>bez PVN<br>ooo<br>sši papīra pa<br>Atlaides kopā | Nodokļa<br>likme<br>21.0000<br>avadzīme<br>Kopā ar<br>atlaidēm           | Preces cena<br>ar PVN                                      | Nodokļa<br>kategorij<br>Stan                                                                | a Si<br>darts                                      | umma<br>ez PVN<br>55.4400<br>Noapajots                            | kopă Sur                                                                | Mērvienība<br>GAB<br>nma ar PVN<br>kopā                                   |
| Nr. EAN                                      | audīt ko               | Pircēja<br>preces kods<br>pējās sun | preces kods<br>2697                | Preces apraksts                  | Rindu<br>skaits<br>kopă<br>1           | Daudzur<br>12.0<br>ot atbilsto<br>Bāzes skaits<br>kopā<br>55.4400 | ns Preces cena<br>bez PVN<br>Sši papīra pa<br>Atlaides kopā        | Nodokja<br>likme<br>21.0000<br>avadzīme<br>Kopā ar<br>atlaidēm<br>0.0000 | Summa PVN                                                  | Nodokļa<br>kategorij<br>Stan<br>ez Nod<br>summ<br>11.642                                    | a Siba<br>darts<br>lokja<br>a kopā                 | umma<br>ez PVN<br>55.4400<br>Noapajots                            | PVN<br>summa<br>11.6424<br>kopā Sur<br>67.                              | Mērvienīb<br>GAB<br>nīma ar PVN<br>kopā<br>0824                           |
| Nr. EAN                                      | audīt ko               | Pircēja<br>preces kods              | preces kods<br>2697                | Preces apraksts                  | izlabo<br>Rindu<br>skaits<br>kopă<br>1 | Daudzur<br>12.0<br>bt atbilsto<br>Bāzes skaits<br>kopā<br>55.4400 | Atlaides kopă                                                      | Nodokļa<br>likme<br>21.0000<br>avadzīme<br>Kopā ar<br>atlaidēm<br>0.0000 | Summa I<br>PVN koj<br>55.4400<br>Nodokja<br>likme<br>21.00 | Nodokļa<br>kategorij<br>Stan<br>ēz Nod<br>š<br>11.642<br>Nodokļa<br>kategorija<br>Standarts | a Si<br>bookja<br>a kopă<br>4<br>Noc<br>sur<br>11. | umma<br>ez PVN<br>55.4400<br>Noapajots<br>0.0000<br>dokja<br>6424 | PVN<br>summa<br>11.6424<br>kopā Sur<br>67.<br>Ar nodokli<br>sum<br>55.4 | Mērvienīb<br>GAB<br>nīma ar PVN<br>kopā<br>0824<br>apliekamā<br>ma<br>400 |

Pēc pārbaudīšanas, vēlreiz nospiediet pogu "Sūtīt" un rēķins tiks nosūtīts pircējam. Visi nosūtītie rēķini atspoguļosies izvēlnē "Attiecības — Invoice" (kā zīm.2. augšā). Apsveicam, Jūs nosūtījāt elektronisko pavadzīmi bez pasūtījuma pamata!

Ja Jums ir radušies kādi jautājumi vai neskaidrības, priecāsimies palīdzēt arī telefoniski +371 20555520.

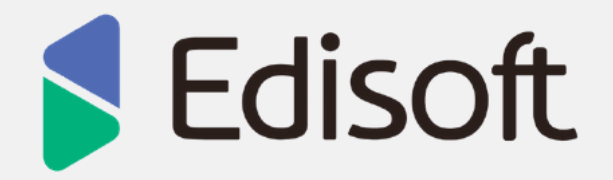